## NAŠA ŠOLSKA TABLA Rišemo in pišemo na tablo

Pri pouku na daljavo bomo uporabljali šolsko tablo, ki jo bomo imeli na internetu. Reče si ji tudi PADLET.

Bi želeli kaj narisati na tablo?

Riši, piši, zapiši svoje ime in nam kaj sporoči.

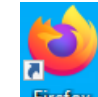

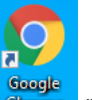

Pri risanju na šolsko tablo priporočam uporabo Internet Firefox, pri meni na internet Chromu dome ni radirke,

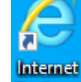

na Internet Explorerju Explorer ne najde povezave – ne dela.

Šolsko tablo 4. b razreda odpreš na povezavi <u>https://padlet.com/renatagradisar/dmuzm20kn4x3</u>.

Če želiš odpreti v drugem internetu, ga najprej poišči na namizju (npr.: Internet Firefox), ga odpri, kopiraj povezavo in prilepi v iskalnik.

Naša tabla izgleda takole:

| padlet                                                                             |                   | jjš ∷ Remake | A DELI | 🖚   |
|------------------------------------------------------------------------------------|-------------------|--------------|--------|-----|
| <ul> <li>W renatagradisar * 3m</li> <li>4. B</li> <li>NAŠA ŠOLSKA TABLA</li> </ul> |                   |              |        |     |
|                                                                                    | Renata            |              |        |     |
|                                                                                    | To je moj podpis. |              |        |     |
|                                                                                    |                   |              |        |     |
|                                                                                    |                   |              |        |     |
|                                                                                    | Renata            |              |        |     |
|                                                                                    |                   |              |        |     |
|                                                                                    | E S               |              |        |     |
|                                                                                    |                   |              |        |     |
|                                                                                    |                   |              |        |     |
|                                                                                    |                   |              |        |     |
|                                                                                    |                   |              |        |     |
|                                                                                    |                   |              |        | (j) |
|                                                                                    |                   |              |        |     |

## NAVODILA ZA OBJAVO NA TABLI:

Če želiš pisati, risati na šolsko tablo – DVAKRAT KLIKNI Z MIŠKO (kjerkoli na modri podlagi) na mestu, kjer bi želel pisati ali izberi roza krog v desnem spodnjem kotu.

Sedaj sledi risanim navodilom:

| padlet                                                                                               |                                  |  |  |  |
|----------------------------------------------------------------------------------------------------|----------------------------------|--|--|--|
| (A B                                                                                                 |                                  |  |  |  |
| NAŠA ŠOLSKA TABLA                                                                                    |                                  |  |  |  |
| · · · · · · · · · · · · · · · · · · ·                                                                |                                  |  |  |  |
| Title                                                                                                | Renata                           |  |  |  |
| Write something                                                                                      | To je moj pod <mark>p</mark> is. |  |  |  |
| 1 c> @ 0 ···                                                                                         |                                  |  |  |  |
|                                                                                                    |                                  |  |  |  |
|                                                                                                    | Rendla                           |  |  |  |
|                                                                                                    | 2)                               |  |  |  |
|                                                                                                    | 9                                |  |  |  |
|                                                                                                    |                                  |  |  |  |
| padlet )); renatagradisar * 3m                                                                       | 🧡 🖾 REMAKE 🍝 SHARE 🏚 …  🎼        |  |  |  |
| 4. B<br>Naša ŠOLSKA TABLA Dick file from your computer.                                              |                                  |  |  |  |
| Link<br>Enter any URL                                                                                |                                  |  |  |  |
| Inte<br>Write something Google<br>Search images videos autio DIFs web                                |                                  |  |  |  |
|                                                                                                    |                                  |  |  |  |
| Take photo from your camera.                                                                         |                                  |  |  |  |
| Capture video from your camera.                                                                      |                                  |  |  |  |
| Record audio from your microphone.                                                                   |                                  |  |  |  |
| Record your screen.                                                                                  |                                  |  |  |  |
| Draw<br>Doodle on an onscreen canvas.                                                                | 2.                               |  |  |  |
| Add a location.                                                                                      | IZBERI DRAW (RIŠI)               |  |  |  |
| Padlet<br>Link to one of your other padlets.                                                         |                                  |  |  |  |
| CLOSE<br>WHTE BLACK<br>BARVA PODLA<br>NAZAJ (RAZVELJAVI)<br>NAPREJ<br>J.RIŠI<br>ZAPRI<br>(NE SHRANI) | AGE<br>SHRANI<br>4.              |  |  |  |
|                                                                                                    |                                  |  |  |  |
| BARVA SVINČNIKA SVINCNIK                                                                             |                                  |  |  |  |
|                                                                                                    |                                  |  |  |  |
|                                                                                                    |                                  |  |  |  |

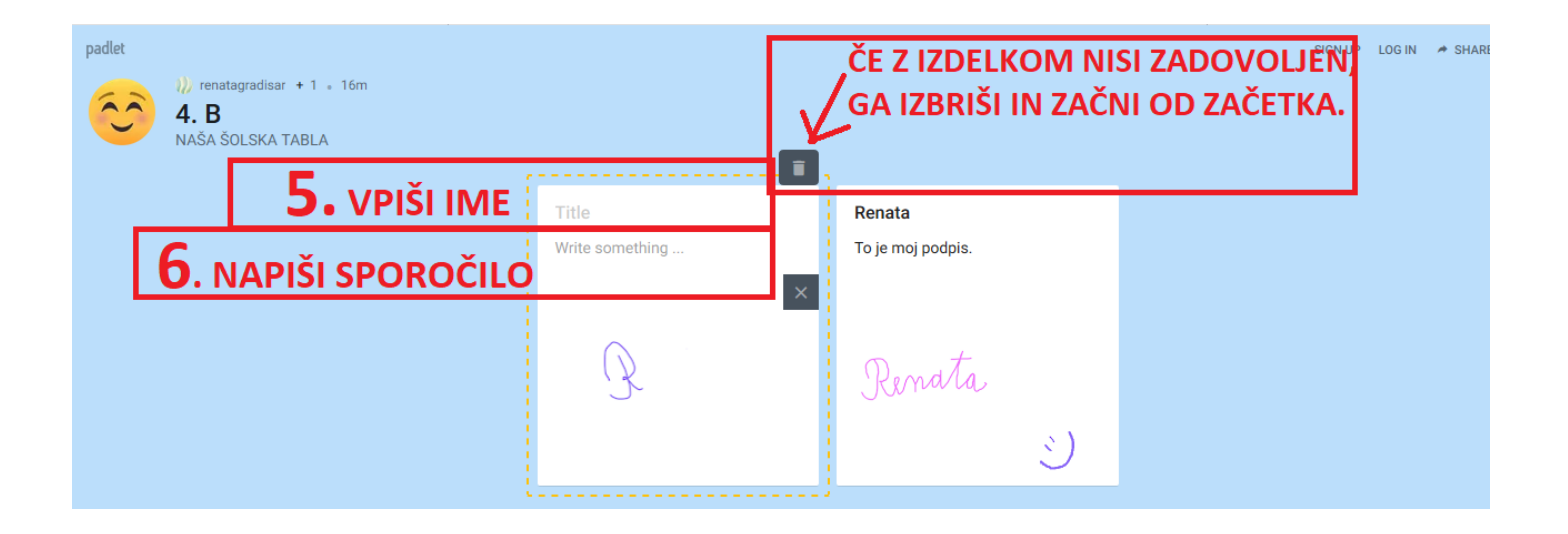

Si vpisal svoje ime? Piši samo ime, ne piši priimka – to ni varno na internetu!

Lahko narediš več zapisov, več slikic, samo podpiši se vedno.

Bodi pozoren na to, kaj pišeš. Vsi lahko vidimo vse zapise. Bodi spoštljiv in vljuden!

## POZOR, ne urejaj zapisov drugih – urejati smeš samo svoje zapise!

Komaj čakam, da vidim tvoj zapis na tabli. 😊

Renata Gradišar